### Roadpiaセットアップ手順

Windows 64bit版に対応する為、以前からのRoadpiaインストールと手順が変更になりました。

前Roadpiaとのデータの互換性はありません。

前データを使用する場合は変換コンバータを使用する事になります。

○ インストール時の注意点

Windows7の場合はセットアップ開始時は全て「管理者として実行」を選択してください。 あらかじめ起動中のアプリケーションは終了してください。

1.Firebirdのセットアップ

Firebirdはデータを保存するのに必要なアプリケーションです。 インストールされていない場合はRoadpiaをインストールする前にセットアップを行ってください。

O Firebird-2.5.0.26074\_0\_win32jp.zipファイルを解凍します。

|                                                          | Firebirdは「zip」ファイルで圧縮されています。               | 1                                                         |
|----------------------------------------------------------|--------------------------------------------|-----------------------------------------------------------|
| Firebird-2.5.0.2<br>6074_0_win32j<br>p.zip<br><i>解读前</i> | ※圧縮されているファイルのアイコンは<br>使用のパソコンによって違う場合があります | Firebird-2.5.0.2<br>6074_0_win32j<br>。<br>。<br><i>解凍後</i> |

O 解凍したFirebird-2.5.0.26074\_0\_win32jp.exeファイルを実行します。

解凍したFirebirdをダブルクリックをしてセットアップを開始します。 セットアップ時に使用する言語を選択します。

| セットア | ップに使用する言語を選んでください。 🍡 |
|------|----------------------|
| 1    | インストール中に利用する言語を撰びます。 |
|      | Japanese             |
|      | OK キャンセル             |

すでに「Japanese」となっているのでそのまま「OK」をクリックしてください。

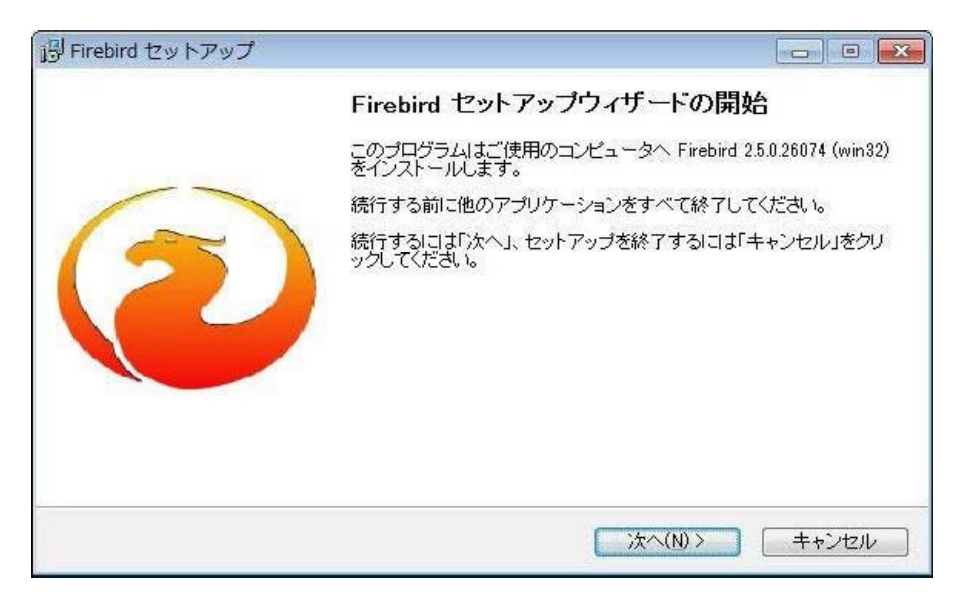

「セットアップウィザードの開始」が表示します。 「次へ」をクリックしてください。

| 以下の使用許諾<br>要があります。 | 契約書をお読みください。            | インストールを続行する                | こはこの契約書に同意する              | ) Å |
|--------------------|-------------------------|----------------------------|---------------------------|-----|
| INTERBASE PUE      | BLIC LICENSE            |                            |                           | •   |
| Version 1.0        |                         |                            |                           |     |
| 1.0.1 "Commercia   | al Use″ means distribut | tion or otherwise making   | the Covered Code          |     |
| available to a thi | rd party.               |                            |                           |     |
| 1.1. "Contributor" | means each entity that  | t creates or contributes t | o the creation of         |     |
| Modifications.     |                         |                            | A 1                       |     |
| 1.2. Contributor   | version means the cor   | nbination of the Uriginal  | Code, prior Modifications | •   |

「使用許諾契約書の同意」が表示します。 「同意する」にチェックをつけて「次へ」をクリックしてください。

| 20ird セットアップ                                                   |          |
|----------------------------------------------------------------|----------|
| 報<br>続行する前に以下の重要な情報をお読みください。                                   | 6        |
| セットアップを続行するには「次へ」をクリックしてください。                                  |          |
| Firebird データベース サーバー 2.5                                       | <u>^</u> |
| 本ドキュメントは、WindowsプラットフォームにFirebird 2.5のこのパッケー<br>トールするためのガイドです。 | ジをインス    |
| 以下の注意事項は、Firebird 2.5の一般的な事項というよりも、インストール<br>自体を対象としています。      | ノバッケージ   |
| 更に、これらの注意事項は、主にFirebirdをバイナリでインストールするユー<br>しています。              | ザーを対象と   |
| しています。<br><sup>se</sup>                                        |          |
| < 戻る(B) 次へ(N) >                                                | キャンセ     |

# 「情報」が表示します。

「次へ」をクリックしてください。

| J <sup>B</sup> Firebird セットアップ                 |          |
|------------------------------------------------|----------|
| インストール先の指定<br>Firebird のインストール先を指定してください。      | 0        |
| Firebird をインストールするフォルダを指定して、「次へ」をクリックしてくた      | iau.     |
| 続けるには「次へ」をクリックしてください。別のフォルダを選択するには「参照」をク<br>い。 | リックしてくださ |
| C#Program Files#Firebird#Firebird_2_5          | 参照(r)    |
| このブログラムは最低 1.9 MBのディスク空き領域を必要とします。             |          |
| Japanese                                       |          |
| < 戻る(B) 次へ(N) >                                | キャンセル    |

「インストール先の指定」が表示します。 「次へ」をクリックしてください。

| インストールするコンポーネントを選択し<br>チェックを外してください。続行するには「 | てください。インストールする必要のないロンボーネントに<br>次へ」をクリックしてください。 |
|---------------------------------------------|------------------------------------------------|
| フルインストール(サーバー・開発ツール)                        | •                                              |
| ☑ サーバーコンホペーネント                              | 9.0 ME                                         |
| ···· () クラシックサーバーハイナリ                       | 3.6 ME<br>9.7 MB                               |
| ✓ 【】 開発者&管理者ツールコンホ°ーネント                     | 7.7 ME                                         |
| ☑ クライアントコンホペーネント                            | 0.8 ME                                         |
|                                             |                                                |
|                                             |                                                |

「コンポーネントの選択」が表示します。 選択する項目は無いのでそのまま「次へ」をクリックしてください。

| ブログラムグループの指定            |                     |                  |
|-------------------------|---------------------|------------------|
| プログラムアイコンを作成する:         | 場所を指定してください。        |                  |
| セットアップはスタート             | ·メニューにプログラムのショートカッ  | トを作成します。         |
| 続けるには「次へ」をクリックして<br>さしい | てください。違うディレクトリを選択する | がコは「参照」をクリックしてくだ |
| Firebird 2.5 (win32)    |                     | 参照(r)            |
|                         |                     |                  |
|                         |                     |                  |
|                         |                     |                  |
| 🔲 プログラムグルーブを作成に         | _tal ( <u>D</u> )   |                  |

「プログラムグループの指定」が表示します。 指定することは無いのでそのまま「次へ」をクリックしてください。

| インストール準備完了                      |                                | 6          |
|---------------------------------|--------------------------------|------------|
| こ便用のコノビュー:                      | ダヘ FireDird をイノストールする準備ができました。 |            |
| インストールを続行 <sup>。</sup><br>ください。 | するには「インストール」を、設定の確認や変更を行うには「月  | える」をクリックして |
| インストール先:<br>C:¥Program Fi       | les¥Firebird¥Firebird_2_5      | <b>^</b>   |
| セットアップの種類<br>フルインストール(サ         | ーバー・開発ツール)                     |            |
| 選択コンボーネント                       |                                |            |
| リーバーコンホーイ<br>スーパーサーバ<br>関発者&管理ま | ント<br>ーハパイナリ<br>皆ツールコンボーネント    |            |
| クライアントコンホー                      | λγκ <sup>11</sup> · · · · · ·  |            |
|                                 |                                | •          |
| nese                            |                                |            |

「インストール準備完了」が表示します。 「インストール」をクリックしてインストールを開始してください。

| 情報<br>続行する前に以下の重要な情報をお読みください。              | (2 |
|--------------------------------------------|----|
| セットアップを続行するにコま「次へ」をクリックしてください。             |    |
| Firebird 2.5.0 (Windows Build)             |    |
|                                            |    |
| o Introduction                             |    |
| o Intended Users<br>o Known Issues         |    |
|                                            |    |
| o Features in this release (all platforms) |    |

インストール終了後 「情報」が表示します。 「次へ」をクリックしてください。

| 過 Firebird セットアップ |                                                                                                    |
|-------------------|----------------------------------------------------------------------------------------------------|
|                   | Firebird セットアップウィザードの完了<br>ご使用のコンピュータに Firebird がセットアップされました。アプリケー<br>ションを実行するにはインストールされたアイコンを選択してください。<br>セットアップを終了するには「完了」をクリックしてください。 |
|                   | < 戻る(B) 完了(E)                                                                                                    |

「セットアップウィザードの完了」が表示します。 「完了」をクリックしてください。

以上でセットアップは終了です。 インストール後はパソコンを再起動してください。

## HASPのセットアップ手順

#### ○インストール時の注意点 Windows7の場合はセットアップ開始時は全て「管理者として実行」を選択してください。 あらかじめ起動中のアプリケーションは終了してください。 インストールする時にHASPキーはUSBポートから外してください。

1.HASPのセットアップ

HASPはRoadpiaを使用するのに必要なドライバーです。 インストールされていない場合はRoadpiaをインストールする前にセットアップを行ってください。

HASP4\_driver\_setup.zipファイルを解凍します。

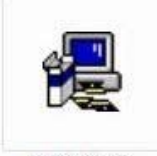

HASP4\_driver\_setup.zipファイルを解凍します。

hdd32.exe

hdd32.exeファイルをダブルクリックします。

| Select Language                                                                 | x  |
|---------------------------------------------------------------------------------|----|
| Please select the language that you would like to use during t<br>installation. | he |
| U.S.English<br>Deutsch                                                          |    |
| OK                                                                              |    |

「Select Language」が表示されます。 「U.S.English」をクリックして選択してください。 選択後「OK」をクリックしてください。

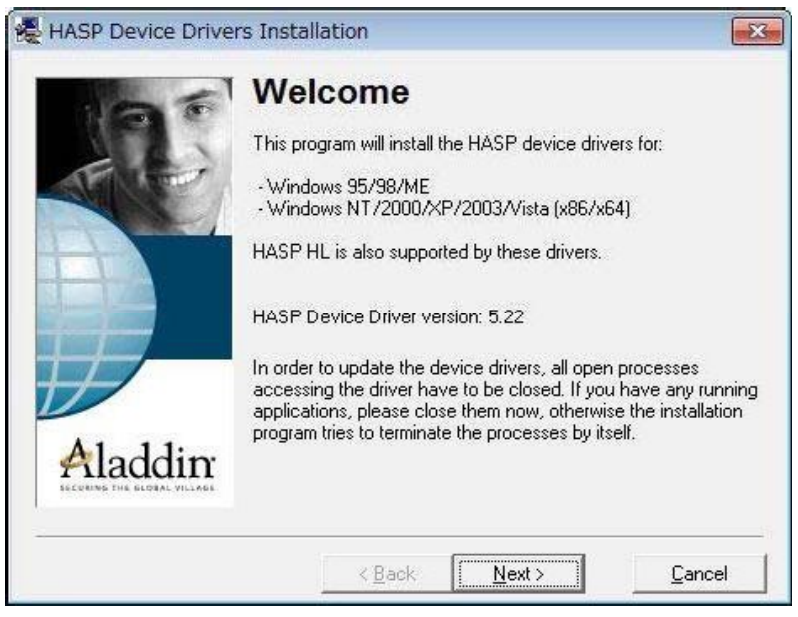

「Welcom」画面が表示します。 「Next」をクリックしてください。

| 🛃 End User License Agreement                                                                                                    | ×       |
|----------------------------------------------------------------------------------------------------|---------|
| ALADDIN KNOWLEDGE SYSTEMS LTD.                                                                                                    | •       |
| HASP Device Driver                                                                                                    |         |
| LICENSE AGREEMENT                                                                                                    |         |
| IMPORTANT INFORMATION - PLEASE READ THIS<br>AGREEMENT CAREFULLY BEFORE DOWNLOADING OR<br>INSTALLING THE SOFTWARE PROGRAM. ALL ORDERS FO<br>AND USE OF THE HASP Device Driver including any revisions,<br>corrections, modifications, enhancements, updates and/or upgrades | DR<br>T |
| <ul> <li>I accept the license agreement</li> <li>I do not accept the license agreement</li> </ul>                                                                                                    |         |
| < <u>B</u> ack <u>I</u> nstall > <u>C</u> ar                                                                                                    | ncel    |

「承諾」画面が表示します。

「Laccept license agreement」をクリックしてください。

クリック後「Install」をクリックしてインストールを開始してください。

インストールが開始されます。

| Installing drivers |              |  |
|--------------------|--------------|--|
| æ                  | Please wait. |  |

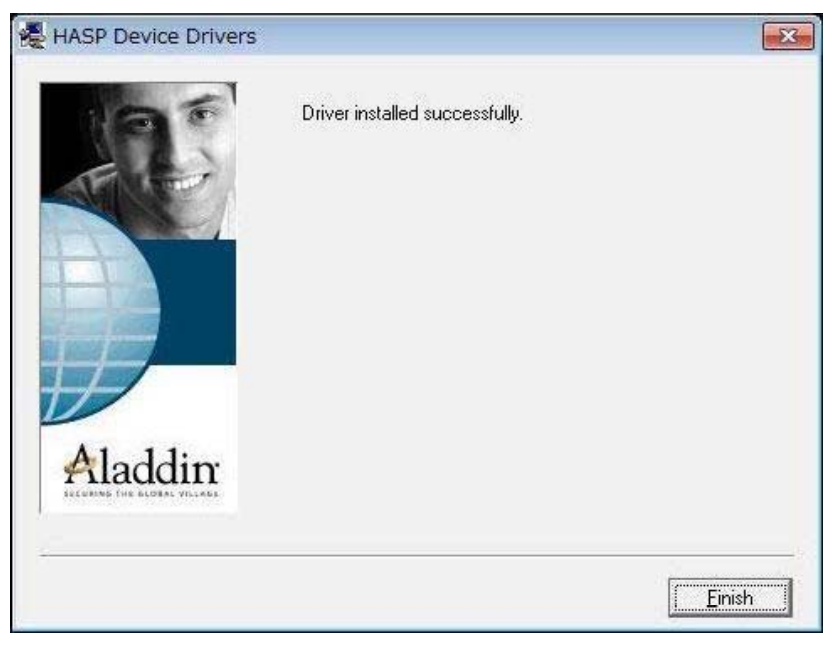

「Finish」をクリックして終了してください。 終了後パソコンを再起動してください。

再起動後HASPキーをUSBポートに差し込んでください。

O インストール時の注意点

Windows7の場合はセットアップ開始時は全て「管理者として実行」を選択してください。 あらかじめ起動中のアプリケーションは終了してください。

### 1.Roadpiaのセットアップ

Hinkan09.exeをダブルクリックしてセットアップを開始します。 圧縮されている場合は解凍をしてください。

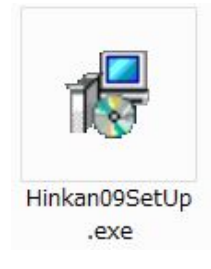

Hinkan09SetUp.exeをダブルクリックしてセットアップを開始します。

| 最 Europa Ver 2.23 | MA MADE ALCOND                                                                                                    | X                |
|-------------------|----------------------------------------------------------------------------------------------------|------------------|
| sw                | <b>く品質管理09&gt; Setup Wizard</b><br>セットアップウィザードへようこそ。                                                                   |                  |
|                   | <品質管理09>のインストールを開始します。<br>本ウィザードは、システムファイルや共有ファイルが使用中の時、そのファイルを追加したり<br>更新したりすることが出来ません。<br>起動している他のアプリケーションを終了させて下さい。 |                  |
|                   |                                                                                                    | v                |
|                   | Utility Editor - Europa Standard Edition (Paid Version)<br>続行する場合は[)次へ]を、中止する場合は[中止]をクリックして下さい。                        |                  |
| SonicWin co.ltd., |                                                                                                    | <u>Ψ</u> <u></u> |

「次へ」をクリックしてください。

| 👸 Europa Ver 2.23 |                                                                                                    | x           |
|-------------------|----------------------------------------------------------------------------------------------------|-------------|
| sw                | <b>プログラムグループオブション</b><br>プログラムグループ/ショートカットの登録オプションを選択して下さい。                                                                                            | <b>B</b> ac |
|                   | インストーラはスタートメニューにプログラムのショートカットを作成します。<br>別のフォルダに作成する場合は、「参照]をクリックして別のフォルダを選択して下さい。<br>インストールを続行する場合は、「次へ」をクリックして下さい。<br>登録プログラム名称(グループ名称)<br>TAIRIKU 参照 |             |
|                   | <ul> <li>▼ スタートメニューにプログラムのショートカットを作成する。(S)</li> <li>▼ デスクトップにプログラムのショートカットを作成する。(D)</li> <li>□ スタートアップにプログラムを登録する。(R)</li> </ul>                       |             |
| SonicWin co.ltd., | 〈戻る〉 次へ〉 中止                                                                                                    |             |

2個所にチェックがついているのを確認後「次へ」をクリックしてください。

| 👸 Europa Ver 2.23 |                               |                                                  |
|-------------------|-------------------------------|--------------------------------------------------|
| sw                | <b>インストール情報</b><br>インストール設定に問 | 題が無いか確認して下さい。                                    |
|                   | プログラムのインストー/<br>設定の確認または変更    | ルに必要な情報の設定が完了しました。<br>「を行なう場合は、 [戻る] をクリックして下さい。 |
|                   | この設定で問題なけれ                    | は、「インストール」をクリックし(インストールを開始して「とい。                 |
|                   | ブロクラム名:<br>バージョンNo:           | 品質管理09<br>0.0.7<br>CMP                           |
|                   | 1-22トール元:                     | oga7-2                                           |
|                   |                               |                                                  |
| SonicWin co.ltd., |                               | く戻る インストール 中止                                    |

# 「インストール」をクリックしてください。

| インストール実行中                | CONTRACTOR OF THE CARLS.                                                                                                    |   |
|--------------------------|----------------------------------------------------------------------------------------------------|---|
| インストールデータをコピー中で          | "चे。                                                                                                    |   |
| C:¥Program Files¥TAIRIKL | ¥Hinkan09¥pHinkanMain.exe                                                                                                    |   |
|                          |                                                                                                    | 1 |
|                          | 中止する                                                                                                    |   |
|                          | Communication and Communication and Communication an | ] |

実行中の画面がでます。

| 👸 Europa Ver 2.23 |                                              | X  |
|-------------------|----------------------------------------------|----|
| sw                | <b>インストールの完了</b><br>お疲れ様でした。インストールは無事完了しました。 |    |
|                   | <品質管理09>のインストールが完了しました。                      |    |
|                   | READMEファイルの表示を行ないますか?                        |    |
| R                 | □ READMEファイルの表示を行なう(Y)                       |    |
| SonicWin co.ltd., | 〈 戻る 】 ( インストール ) [                          | 完了 |

インストールの完了画面が表示されるので「完了」をクリックしてください。

他のソフトウェアも同様にインストールしてください。

インストールしたパソコンのOSがWindows7の場合 Roadpiaを起動する場合は「管理者で実行」を選択してください。

「管理者で実行」しなかった場合は起動時にエラーが表示される場合があります。

デスクトップにあるアイコンを右クリックします。

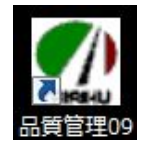

#### デスクトップにあるアイコンを右クリックします。

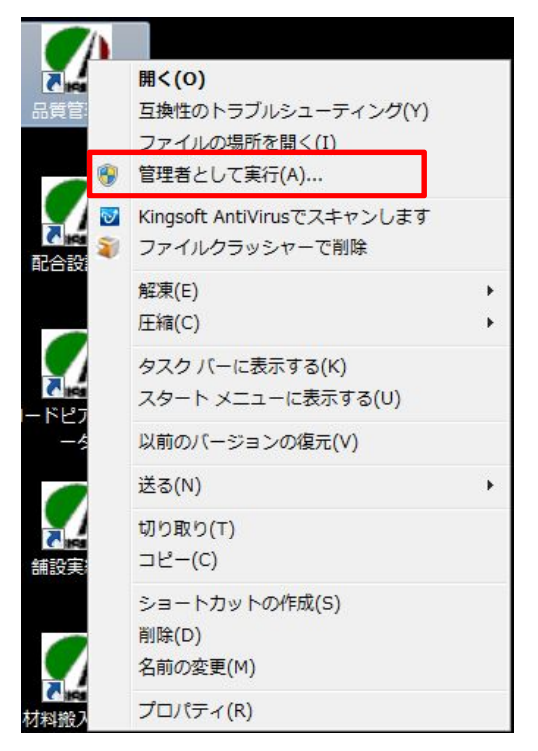

右クリックのメニュー内に「管理者として実行」があります。 クリックすると管理者でアプリケーションを起動する事ができます。

クリックした際に管理者として実行するかのウィンドウが出た場合は 許可をしてください。